Servicio de Atención al Cliente TNT 902 111 868

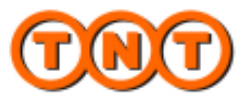

## NUEVO MYTNT LA MEJOR SOLUCIÓN PARA LA

GESTIÓN DE SUS ENVÍOS

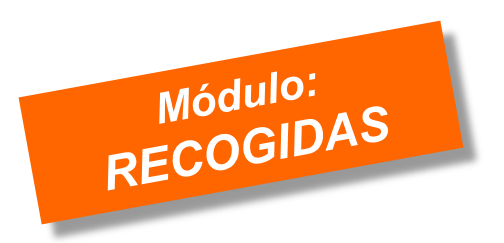

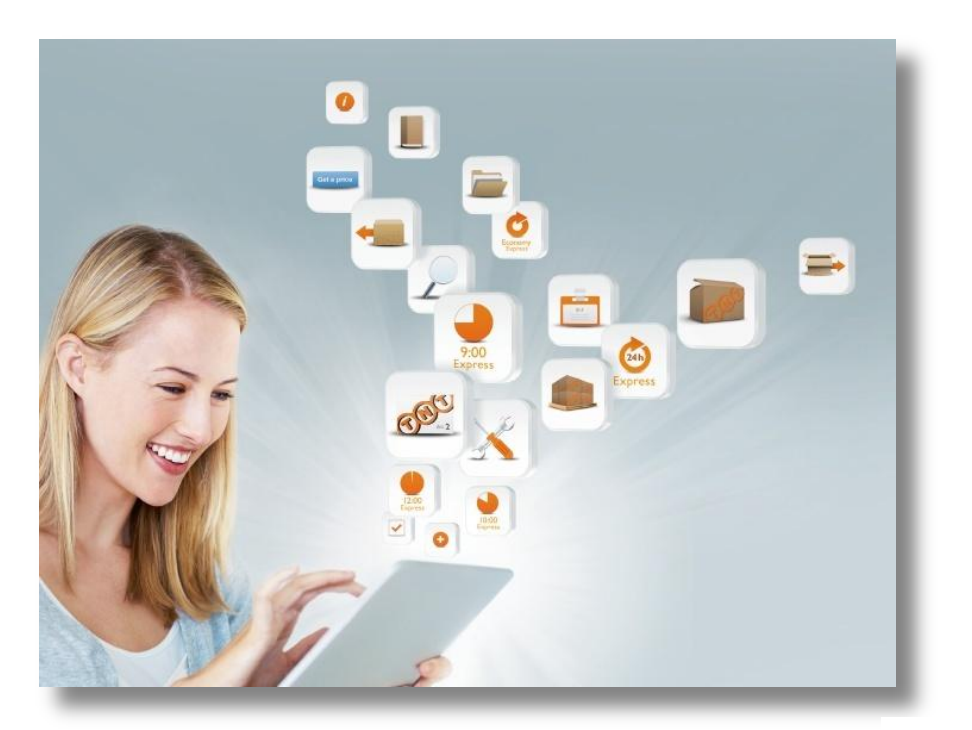

TNT Express Spain www.tnt.es

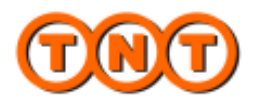

## Solicitud de Recogidas en myTNT

## **DIRECCIÓN HABITUAL / REMITENTE**

Para la dirección consignada como 'Remitente', y durante la creación del **primer envío del día**, será obligatorio solicitar también una recogida, debiendo completar el rango horario en el cual desea que el conductor de TNT pase a recoger. El horario que deberá indicar normalmente, será aquel dentro del cual vayan a estar preparados **todos sus envíos del día**.

NOTA: Si tuviera ya acordada una recogida diaria con TNT y por tanto no desea que myTNT realice esta solicitud de forma obligatoria, contacte por favor con el Dpto. de Tecnología de TNT (CIT) a través del correo, <u>cit.es@tnt.com</u>, para su desactivación.

| Recogidas              | • La fecha de recogida se selecciona<br>en la pantalla anterior con los<br>detalles generales del envío.                                                    | indicar el <b>horario de re</b><br>luir también un <b>"hor</b><br>ocional) durante el cu<br>tar abiertos o disponible | cogida, podemos<br>ario de comida"<br>ial no vayamos a<br>es.                                                                                                    |
|------------------------|----------------------------------------------------------------------------------------------------|----------------------------------------------------------------------------------------------------|----------------------------------------------------------------------------------------------------|
| Recoger el envío el:   | Recoger desde: Recoger hasta: No entre:                                                                                                    | y:                                                                                                    | Instrucciones de recogida                                                                                                    |
| 10012013               | 14.00                                                                                                    | - 10.00                                                                                                    | PRUEBA-NU RECUGER                                                                                                    |
| Horario límite de reco | ogida                                                                                                    |                                                                                                    |                                                                                                    |
| Doméstico              | El horario límite de recogida que aquí se muestra<br>es genérico, por lo que rogamos consulte por favor<br>primero con Atención al Cliente en caso de duda. | 19:00                                                                                                    | Instrucciones de recogida es un campo<br>(opcional) mediante el cual podrá indicar a<br>TNT, cualquier información relevante para la<br>recogida. Ej. "varios pallets" "traer camión<br>trampila". "nacional/internacional". etc. |

Continuando con el envío y antes de imprimir la documentación del mismo, **myTNT** le confirmará que su solicitud de recogida se ha realizado correctamente mostrando el número asignado a la misma.

|                                                                    |                      | <b>DRT</b> sure we care<br>La recogida ha sido<br>solicitada correctamente. |                                                                | IMPORTANTE: Aquí puede ver el número                                                                                                |
|--------------------------------------------------------------------|----------------------|-----------------------------------------------------------------------------|----------------------------------------------------------------|----------------------------------------------------------------------------------------------------|
|                                                                    |                      |                                                                             |                                                                |                                                                                                    |
|                                                                    |                      | Número de solicitud<br>de recogida:                                         | MA2 895405                                                     | <b>de recogida</b> asociado a su solicitud.<br>Facilítelo por favor en cualquier consulta<br>que nos quiera realizar sobre la misma |
|                                                                    | 1                    | Número de envio:                                                            | 895070326                                                      |                                                                                                    |
|                                                                    |                      | Recoger en:                                                                 | RETAIL SPAIN /<br>CCIAL MAD,<br>ARROYOMOLINOS, ES              | Podrá también, si lo desea, consultar este<br>número posteriormente dentro del área<br>de Gestión de Envíos del programa.           |
|                                                                    |                      |                                                                             | 2/10/2013                                                      |                                                                                                    |
|                                                                    | ) E                  | Entre:                                                                      | 1400 y 1800                                                    | 0                                                                                                    |
| cancelar la recogida una vez<br>solicitada, contacte por favor con | una vez<br>favor con | Destinatario:                                                               | DESTINATARIO,<br>BARCELONA, ES                                 | 0                                                                                                    |
| Atención al Cliente en el 902 111 868.                             | J F                  | Para cancelar la reco<br>el servicio de atenció                             | gida, póngase en contacto con<br>n al cliente en el 902111868. | 0                                                                                                    |

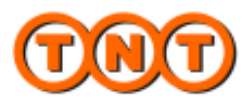

Una vez creado ya el primer envío del día y por tanto, la solicitud de recogida, **myTNT** no le pedirá solicitar nuevas recogidas durante ese día, dado que asume que el horario facilitado anteriormente es aquel en el cual estarán ya preparados todos sus envíos a recoger por nuestro conductor.

No obstante, si necesita por el motivo que sea pasar una o más recogidas adicionales en la dirección que consta como 'Remitente', bastará con que pulse en '**Solicitar una recogida adicional**', e introduzca la nueva franja horaria para dicha recogida.

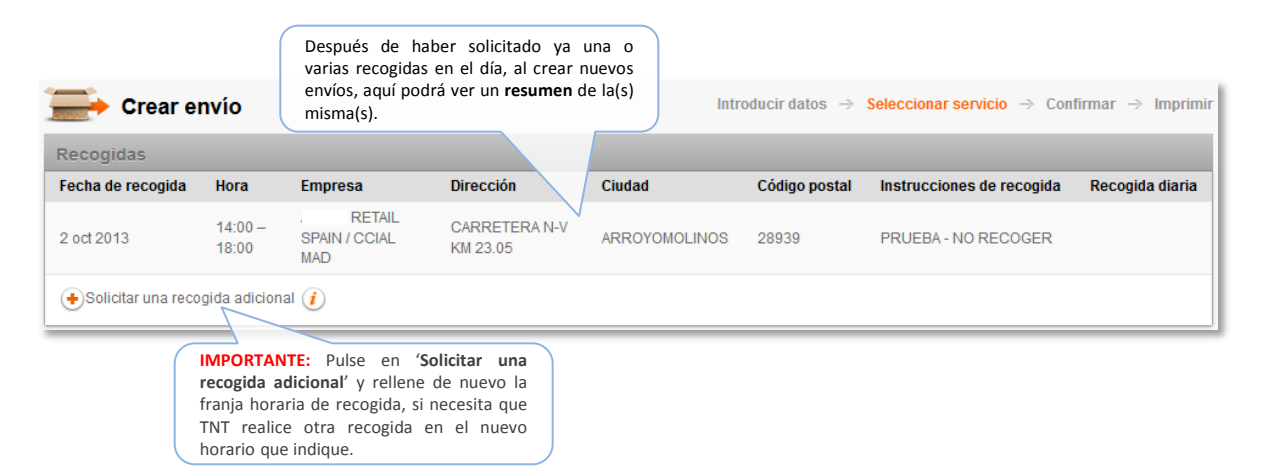

## DIRECCIÓN ALTERNATIVA DE RECOGIDA

Como excepción a lo comentado en el punto anterior, en caso de introducir una **dirección de recogida diferente a la de 'Remitente'**, el programa sí le pedirá entonces solicitar una recogida, aunque ya tenga creadas otras anteriormente para ese mismo día en su dirección de 'Remitente' o en otras direcciones.

NOTA: Al igual que en el apartado anterior, una vez realizada esta primera solicitud de recogida en dicha dirección alternativa, myTNT no le pedirá solicitar allí nuevas recogidas durante ese día, asumiendo que toda la mercancía estará preparada en el horario indicado.

Recuerde que durante la creación del envío, para aquellos casos donde introduzca unos datos de recogida diferentes a los suyos de 'Remitente', dispondrá de un botón '**Enviar documentación** (en el momento de imprimir la documentación), mediante el cual podrá hacer que TNT remita la documentación del envío a la dirección de email que nos indigue.

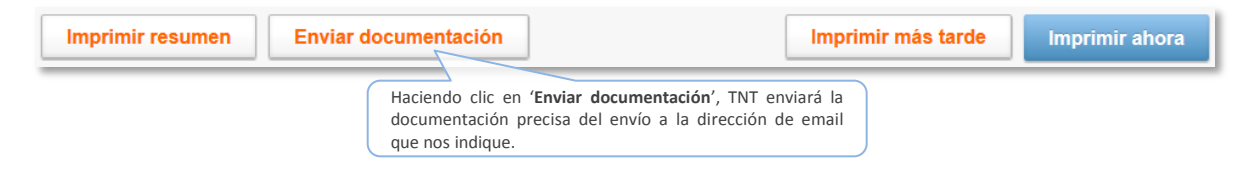

De esta manera podrá asegurarse que en el sitio de recogida se utiliza la documentación de envío correcta de acuerdo a sus necesidades y para su posterior seguimiento.